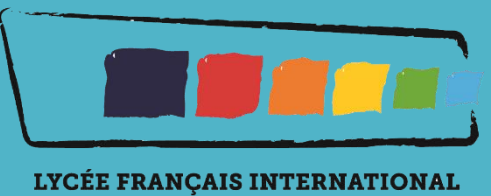

LOUIS-MASSIGNON

# Mode d'emploi relatif à la préinscription au LFILM

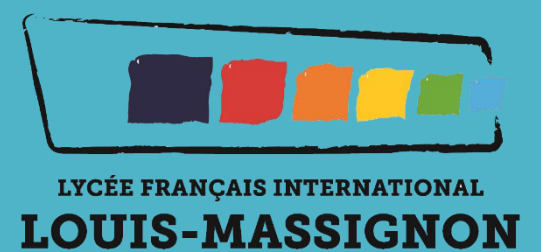

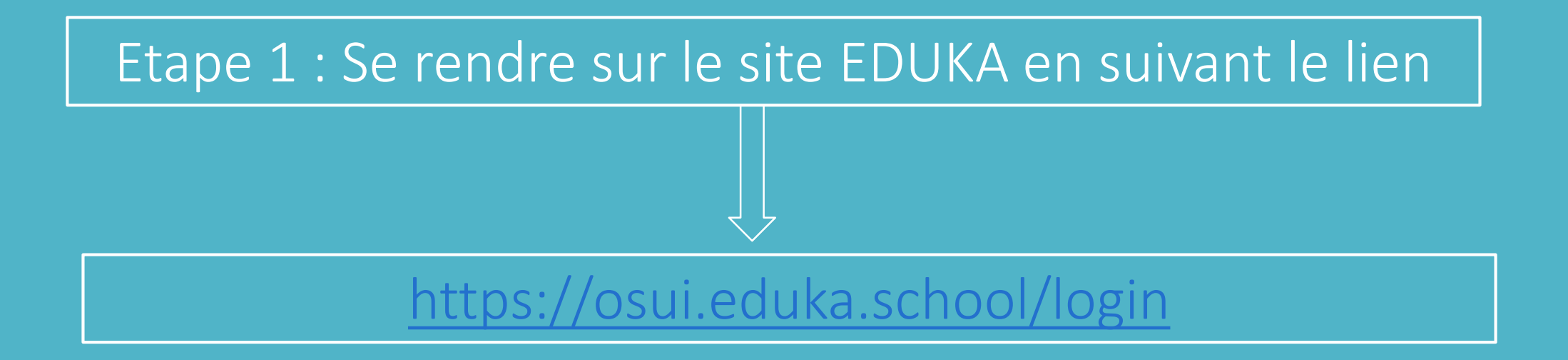

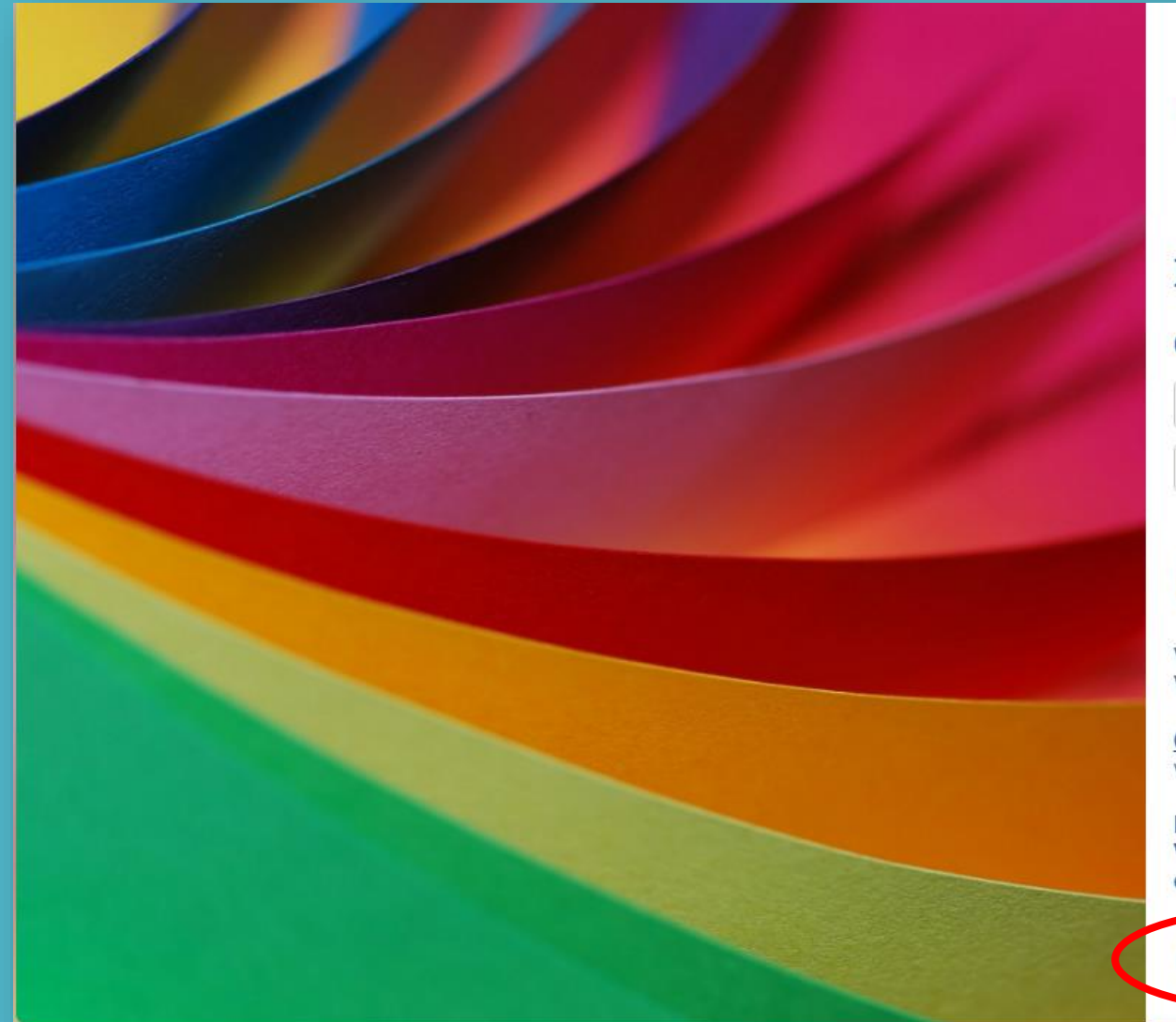

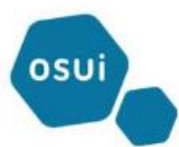

# Etablissements du réseau OSUI

#### Connexion à votre compte

Adresse e-ma

Mot de passe

#### Rester connecté

# Connexior

Vous vous connectez pour la 1re fois sur cette plateforme ? Vous avez oublié votre mot de passe ?

<u>Cliquez ici</u> pour personnaliser votre mot de passe ou récupérer l'accès à votre compte.

Inscription Vous n'avez pas encore de compte et souhaitez inscrire votre enfant à l'école ?

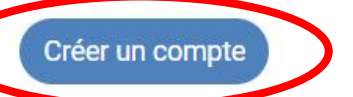

Cliquez pour créer un compte EDUKA

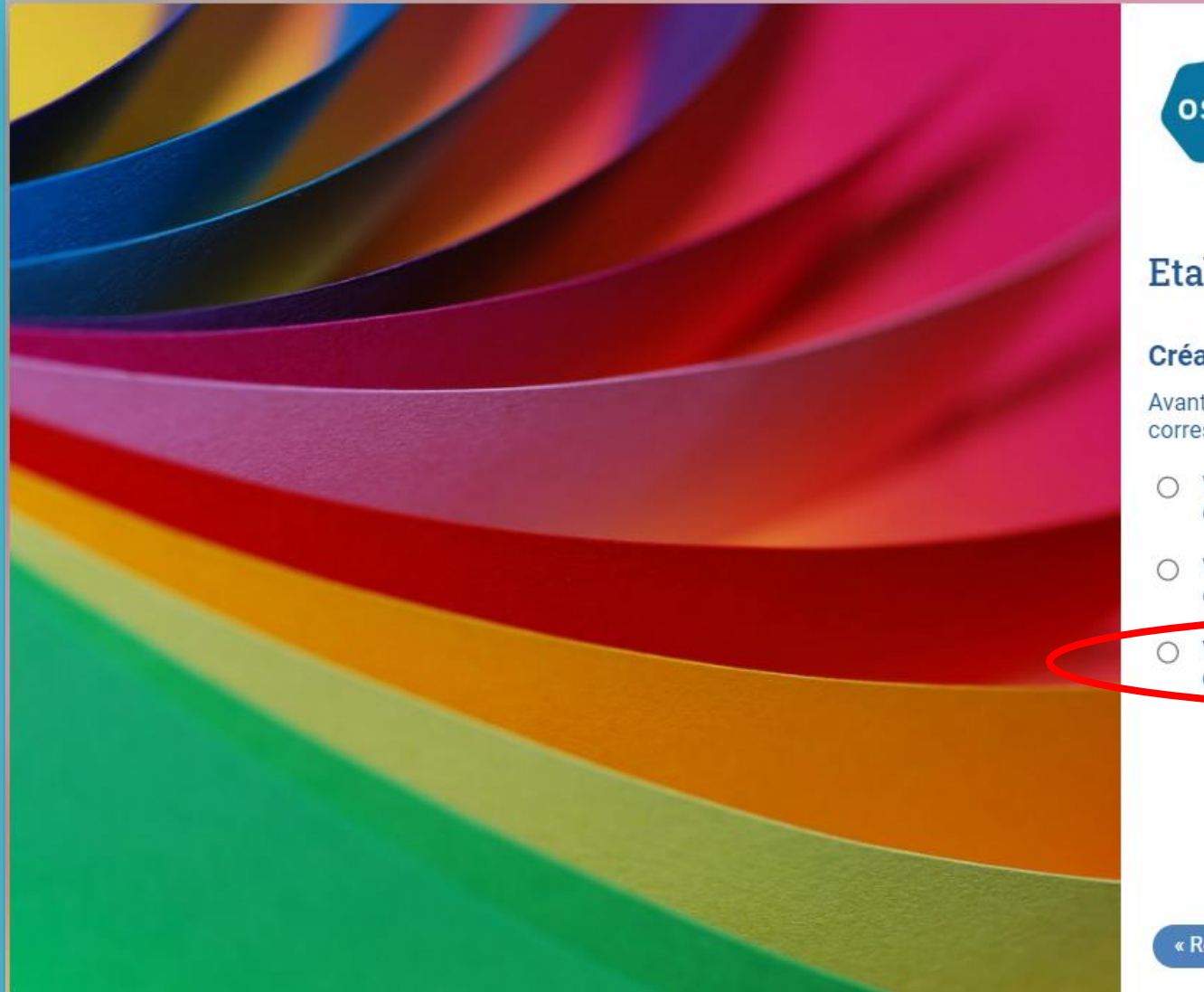

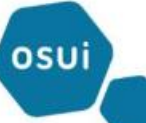

# Etablissements du réseau OSUI

#### Création de votre compte

Avant de créer votre compte, merci de bien vouloir cliquer sur la case correspondant à votre situation:

- Votre famille a déjà un ou plusieurs élèves actuellement scolarisés ou en cours d'inscription dans l'établissement
- Votre famille a eu dans le passé un ou plusieurs élèves scolarisés ou en cours d'inscription dans l'établissement
- Votre famille n'a jamais eu aucun élève scolarisé ou en cours d'inscription dans l'établissement

Cochez cette case si vous n'avez pas de compte EDUKA

« Retour à la page précédente

# Créer un compte

#### 击 Eduka Suite » Page d'accueil

Merci de remplir le formulaire ci-dessous afin d'initialiser l'accès au système pour deux personnes qui seront enregistrées comme responsables légaux de l'élève (ou des élèves) que vous souhaitez inscrire. Pour le cas où vous souhaiteriez inscrire plusieurs élèves ayant des responsables légaux différents, une option sera proposée sur le formulaire d'inscription élève. Enfin, dans le cas d'une famille monoparentale, merci de ne pas saisir d'information dans la partie de droite.

| 1                                                                |          |                                                                  |   |
|------------------------------------------------------------------|----------|------------------------------------------------------------------|---|
| Accès responsable 1                                              |          | Accès responsable 2                                              |   |
| Adresse e-mail:                                                  | 0        | Adresse e-mail:                                                  | 0 |
| Nom de famille:                                                  |          | Nom de famille:                                                  |   |
| Prénom:                                                          |          | Prénom:                                                          |   |
| Mot de passe:                                                    | <b>A</b> | Mot de passe:                                                    | 4 |
| Répétez le mot de passe:                                         |          | Répétez le mot de passe:                                         |   |
| Informations obligatoires avant de valider la création du compte | ı compte | Retour à la page précédente Vous pouvez créer un deuxième compte |   |

# Créer un compte

Merci de remplir le formulaire ci-dessous afin d'initialiser l'accès au système pour deux personnes qui seront enregistrées comme responsables légaux de l'élève (ou des élèves) que vous souhaitez inscrire. Pour le cas où vous souhaiteriez inscrire plusieurs élèves ayant des responsables légaux différents, une option sera proposée sur le formulaire d'inscription élève. Enfin, dans le cas d'une famille monoparentale, merci de ne pas saisir d'information dans la partie de droite.

| Accès responsable        | 1         |                                                                                                    | Accès responsable 2    |  |  |
|--------------------------|-----------|----------------------------------------------------------------------------------------------------|------------------------|--|--|
| Adresse e-mail:          | monadre   | esse@mail.com                                                                                                    | Adresse e-mail:        |  |  |
| Nom de famille:          | EL MULLEL |                                                                                                    |                        |  |  |
| Prénom:                  | Inform    | ation                                                                                                    |                        |  |  |
| Mot de passe:            |           | E-mail de validation envoyé                                                                                                    |                        |  |  |
| Répétez le mot de passe: |           | Un e-mail contenant un lien de validation vient de vous être en<br>sur ce lien pour finaliser la création de votre compte.                                                                               | voyé. Merci de cliquer |  |  |
|                          |           | Si vous ne recevez pas l'e-mail de validation au bout de quelques<br>minutes, merci de contacter l'administration de l'école en utilisant les informations de<br>contact présentes sur le site internet. |                        |  |  |
|                          |           | ок<br>Cliquez sur OK pour valider cette prer                                                                                                    | mière étape            |  |  |

#### Activation de votre compte Boîte de réception ×

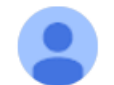

Réseau OSUI <eduka.osui@mlfmonde.org> <u>Se désabonner</u> À moi •

#### Activation de votre compte

Nous vous remercions d'avoir créé votre compte. Afin de valider votre adresse e-mail, veuillez cliquer sur le lien ci-dessous: https://osui.eduka.school/activate/14219/w16PjbjZ

Sur le mail que vous recevrai sur votre adresse mail, Cliquez sur ce lien pour confirmer la création de votre compte EDUKA

Si le lien ci-dessus n'est pas cliquable, veuillez copier l'adresse suivante et la coller dans la barre d'adresse de votre navigateur Internet: https://osui.eduka.school/activate/14219/w16PjbjZ

Merci de votre compréhension

Ceci est un message automatisé, veuillez ne pas y répondre. Pour contacter l'administration de l'école, veuillez utiliser les informations de contact affichées sur le site Internet.

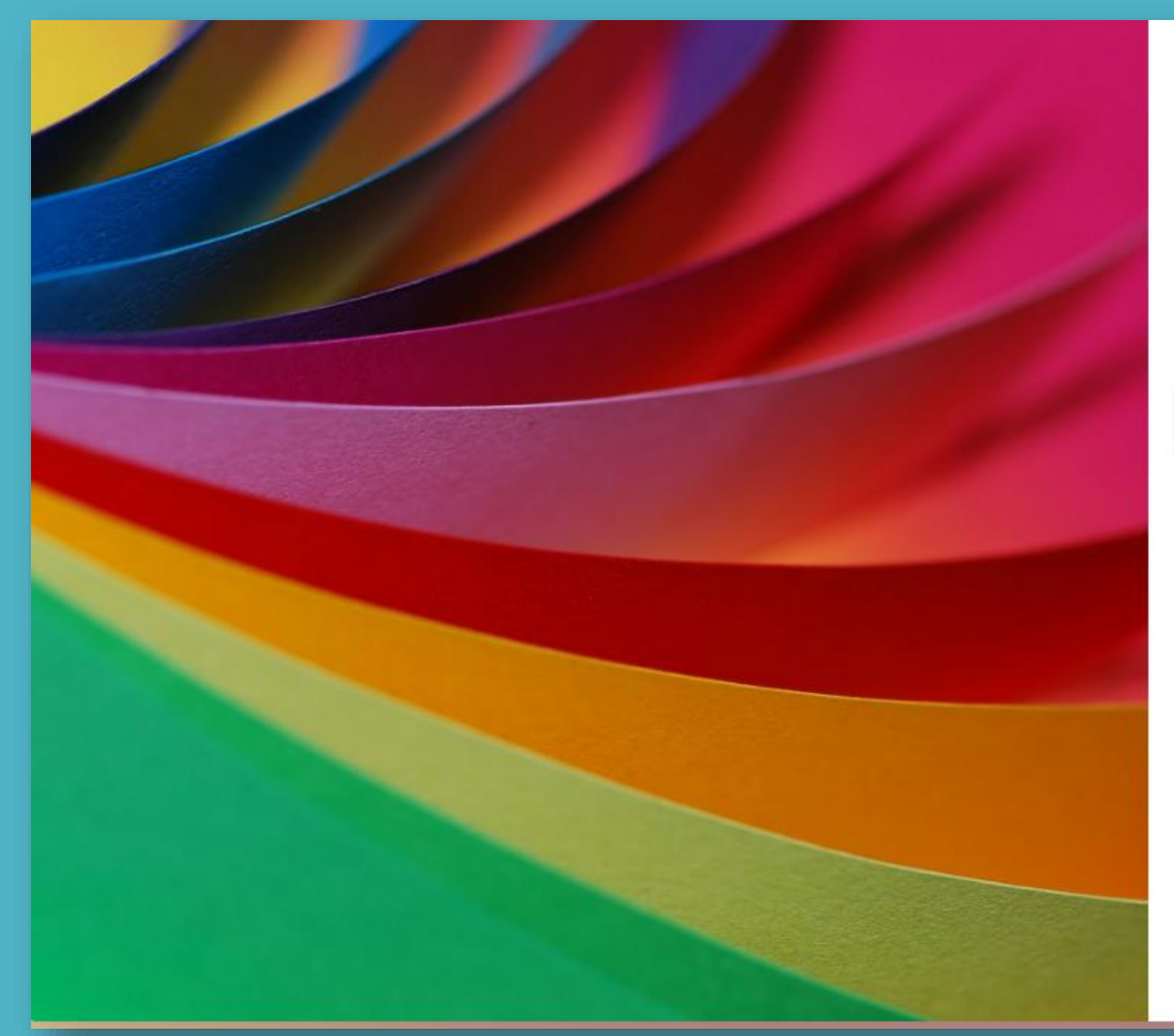

# osui

# Etablissements du réseau OSUI

#### Activation terminée

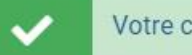

Votre compte a bien été activé.

Vous pouvez maintenant vous connecter au système en cliquant sur le bouton ci-dessous.

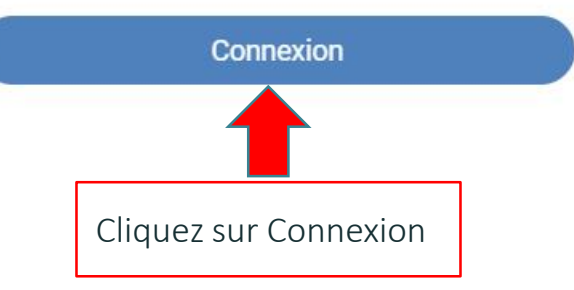

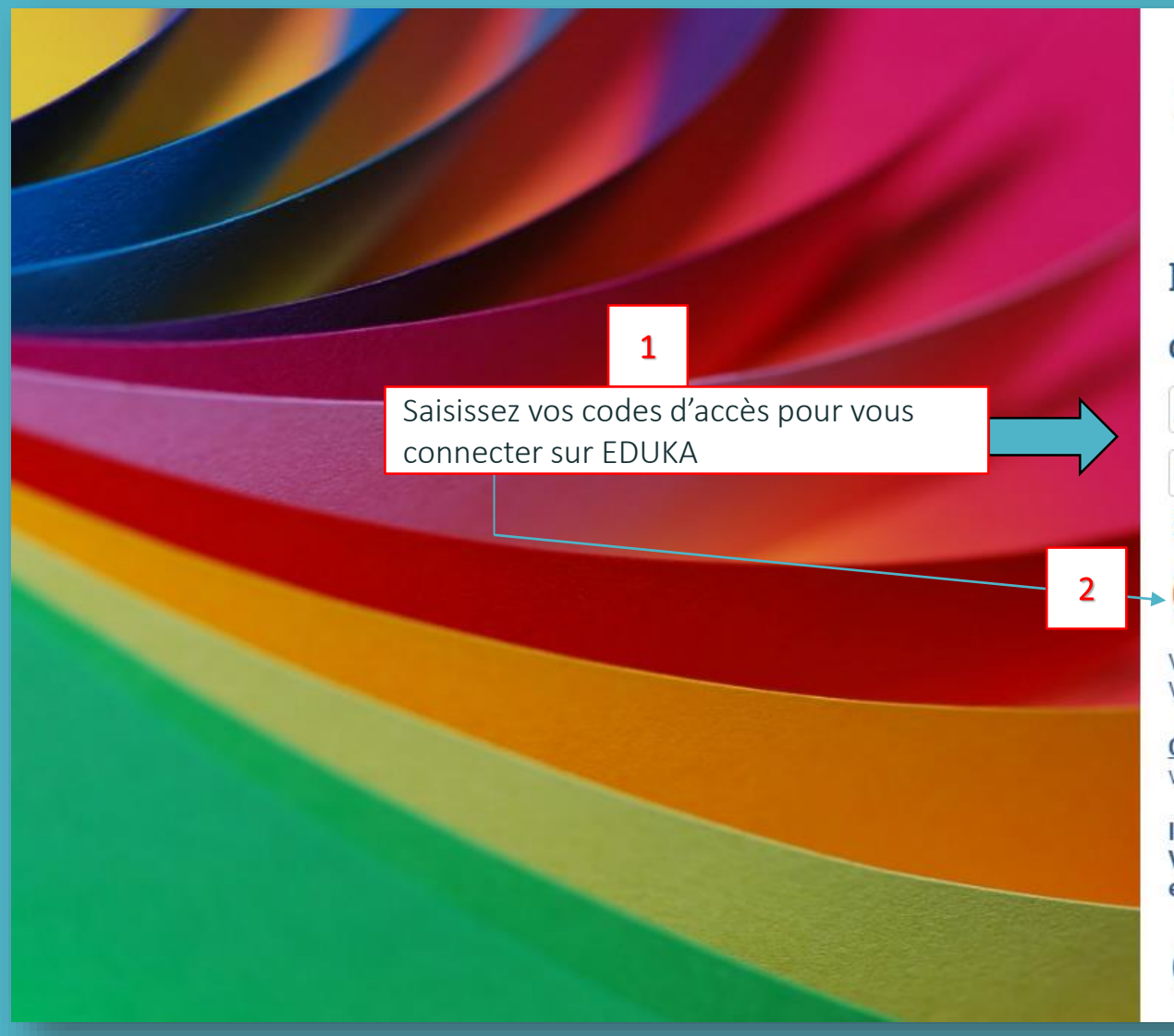

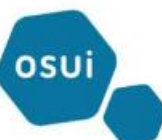

## Etablissements du réseau OSUI

#### Connexion à votre compte

#### Adresse e-mail

#### Mot de passe

#### Rester connecté

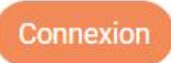

Vous vous connectez pour la 1re fois sur cette plateforme ? Vous avez oublié votre mot de passe ?

<u>Cliquez ici</u> pour personnaliser votre mot de passe ou récupérer l'accès à votre compte.

Inscription Vous n'avez pas encore de compte et souhaitez inscrire votre enfant à l'école ?

Créer un compte

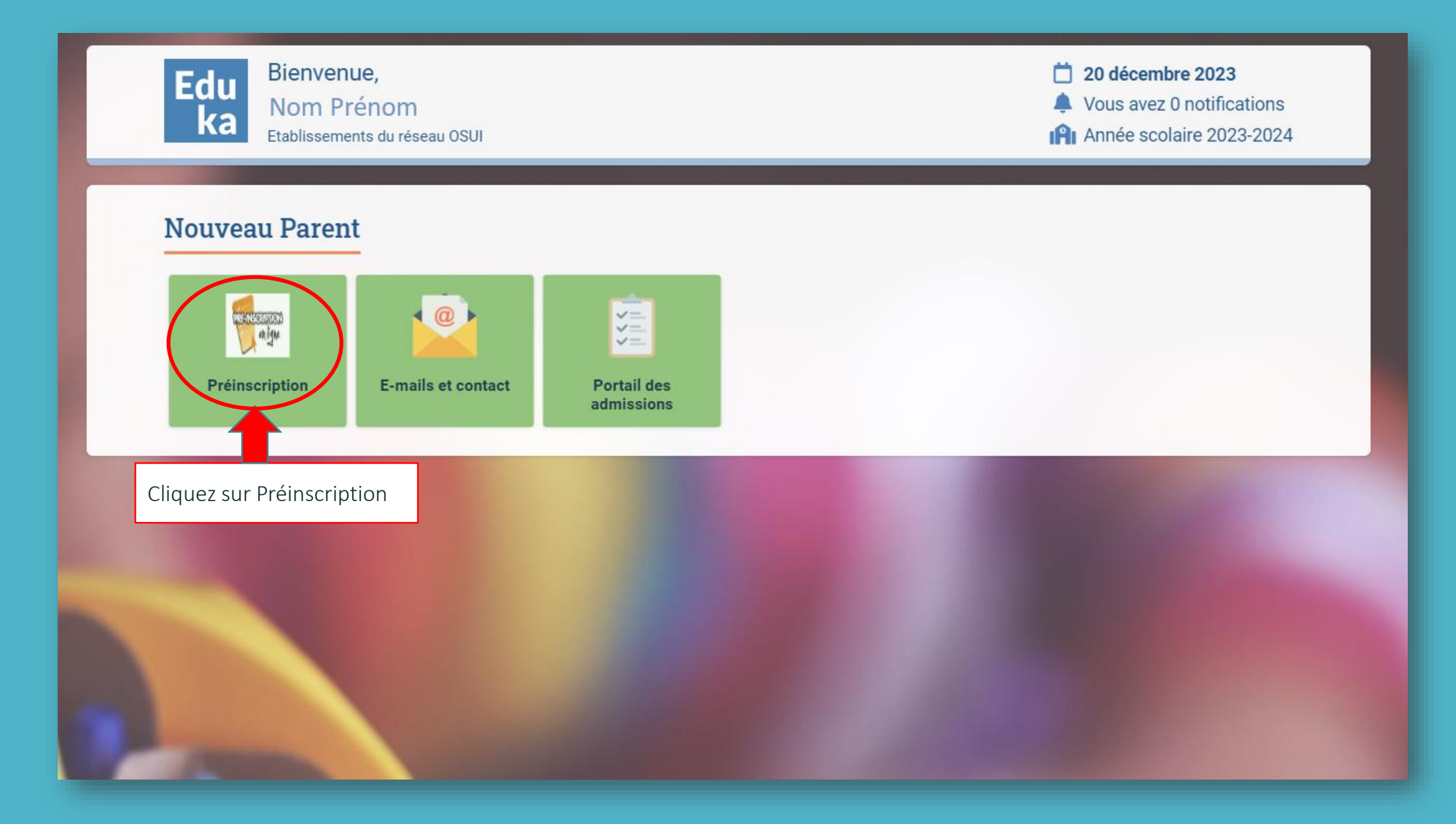

# Portail des admissions

击 Eduka Suite » Admission 💧

✓ Navigation

#### Inscription

Afin de commencer la procédure d'inscription d'un nouvel élève, veuiller créer un dossier d'inscription en cliquant sur le bouton ci-dessous. Une fois votre demande complète et soumise, votre dossier sera traité par l'administration. Vous pourrez vous reconnecter à tout moment sur Eduka afin d'être informé de l'évolution de votre dossier.

+ Créer un dossier pour un nouvel élève pour 2024/2025

Cliquez sur Créer un dossier pour un nouvel élève

| Portail des admiss                                                        | ions                                                             |                                                                      |                                 |                                                     |                                                | 击 Eduka Suite » Admission       |
|---------------------------------------------------------------------------|------------------------------------------------------------------|----------------------------------------------------------------------|---------------------------------|-----------------------------------------------------|------------------------------------------------|---------------------------------|
| Inscription                                                               |                                                                  |                                                                      |                                 |                                                     |                                                |                                 |
| Afin de commencer la procédure d'in<br>Une fois votre demande complète et | scription <u>d'un nouvel élève</u><br>soumise, votre dossier ser | , veuiller créer un dossier d'in<br>a traité par l'administration. V | scription en c<br>ous pourrez v | liquant sur le bouton ci-<br>ous reconnecter à tout | -dessous.<br>moment sur Eduka afin d'être info | rmé de l'évolution de votre do: |
| Créer un dossier pour un no                                               | Créer un dossier po                                              | our un nouvel élève po                                               | ur 2024/20                      | 25 🗙                                                |                                                |                                 |
|                                                                           | Début d'anné                                                     | e scolaire: 01/09/2024                                               |                                 |                                                     |                                                |                                 |
|                                                                           | Nouvel élève à in                                                | iscrire                                                              |                                 |                                                     |                                                |                                 |
|                                                                           | Nom de famille:                                                  | Nom                                                                  |                                 |                                                     |                                                |                                 |
|                                                                           | Prénom:                                                          | Prénom                                                               |                                 |                                                     |                                                |                                 |
|                                                                           | Date de naissance:                                               | jj/mm/AAAA                                                           |                                 |                                                     |                                                |                                 |
|                                                                           | Scolarité souhait                                                | ée                                                                   | _ ←                             | Renseignez tout<br>ensuite cliquez s                | es les informations<br>sur Ok                  |                                 |
|                                                                           | Ecole:                                                           | LFI Louis-Massignor \vee                                             |                                 |                                                     |                                                | -                               |
|                                                                           | Campus:                                                          | Bouskoura 1 🗸 🗸                                                      |                                 | /                                                   |                                                |                                 |
|                                                                           | Etablissement:                                                   | Maternelle 🗸                                                         |                                 |                                                     |                                                |                                 |
|                                                                           | Niveau:                                                          | PS 🗸                                                                 |                                 |                                                     |                                                |                                 |
|                                                                           |                                                                  | OK Annuler                                                           |                                 |                                                     |                                                |                                 |

#### Inscription

Afin de commencer la procédure d'inscription d'un nouvel élève, veuiller créer un dossier d'inscription en cliquant sur le bouton ci-dessous. Une fois votre demande complète et soumise, votre dossier sera traité par l'administration. Vous pourrez vous reconnecter à tout moment sur Eduka afin d'être informé de l'évolution de votre dossier.

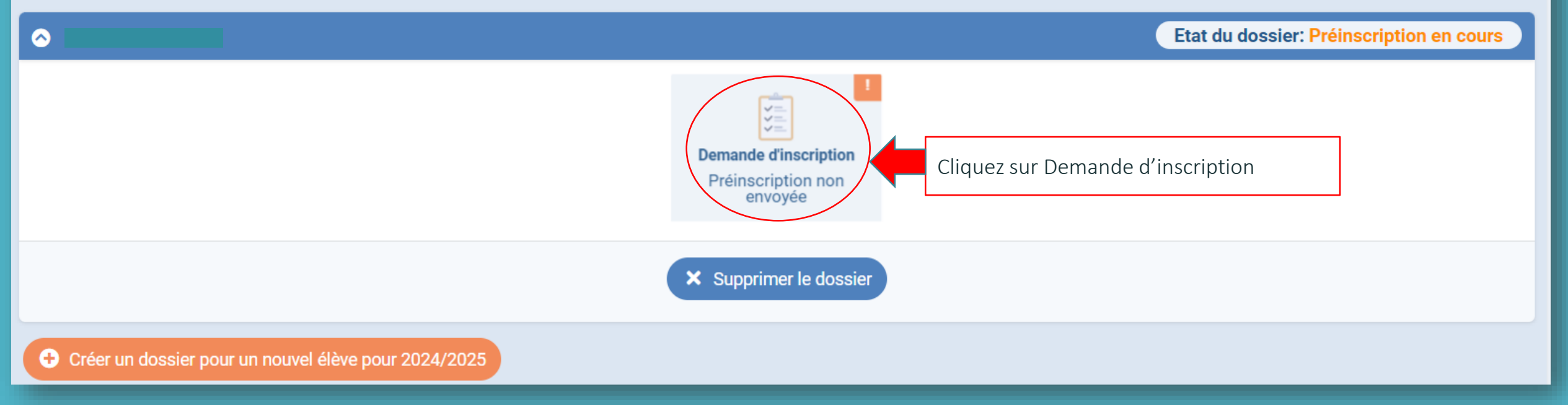

| Elève À REMPLIR Respon                           | nsables à remplir Scolarité à remplir Justificatifs à remplir                                                                             |
|--------------------------------------------------|----------------------------------------------------------------------------------------------------|
|                                                  | Les champs marqués d'un trait rouge sont obligatoires. Le bouton Envoyer le dossier apparaîtra lorsque toutes les données seront saisies. |
| État civil de l'é                                | lève                                                                                                    |
| Nom de famille                                   |                                                                                                    |
| Écrire les prénoms dai<br>Mettre tous les prénor | ns l'ordre de l'état civil, en séparant bien les prénoms.<br>ns au-delà du 3ème dans la case prénoms 3.                                   |
| Prénom                                           |                                                                                                    |
| Prénom 2                                         |                                                                                                    |
| Prénom 3                                         | Complétez les informations de l'état civile                                                                                               |
| Date de naissance                                | En rouge les information obligatoires                                                                                                    |
| Genre                                            | O Masculin O Féminin                                                                                                    |
| Ville de naissance                               |                                                                                                    |
| Pays de naissance                                |                                                                                                    |
| Nationalité 1                                    | $\sim$                                                                                                    |
| Nationalité 2                                    |                                                                                                    |
|                                                  | Enregistrer                                                                                                    |

### Responsable 1: Ahmed EL KIHAL

#### Enlever

Les champs marqués d'un trait rouge sont obligatoires. Le bouton Envoyer le dossier apparaîtra lorsque toutes les données seront saisies.

| État civil                                                                                                    | Communication                                                       |  |  |
|----------------------------------------------------------------------------------------------------|---------------------------------------------------------------------|--|--|
| Relation avec l'enfant                                                                                                    | Adresse e-mail                                                      |  |  |
| Écrire le nom dans l'ordre de l'état civil, en séparant bien les prénoms.<br>Remplir la case Nom 1 avec le nom de naissance et Nom 2 avec le nom marital le cas échéant. | Souhaite recevoir les communications courantes de l'école par email |  |  |
| Civilité O M. O Mme                                                                                                    | professionnelle                                                     |  |  |
| Nom de naissance                                                                                                    | Téléphone mobile     +212 ▼     650-123456                          |  |  |
| Nom marital                                                                                                    | Téléphone domicile +212 ▼ 650-123456                                |  |  |
| Prénom                                                                                                    | Téléphone<br>professionnel +212 • 650-123456                        |  |  |
| Prénom 2                                                                                                    | Téléphone à contacter<br>en priorité                                |  |  |
| Situation familiale                                                                                                    |                                                                     |  |  |
| Complétez les informations des                                                                                                    |                                                                     |  |  |
| responsables avant d'enregistrer                                                                                                    | eqistrer                                                            |  |  |
| En rouge les information obligatoires                                                                                                    |                                                                     |  |  |
| Ajouter un responsable Famille monoparentale                                                                                                    |                                                                     |  |  |

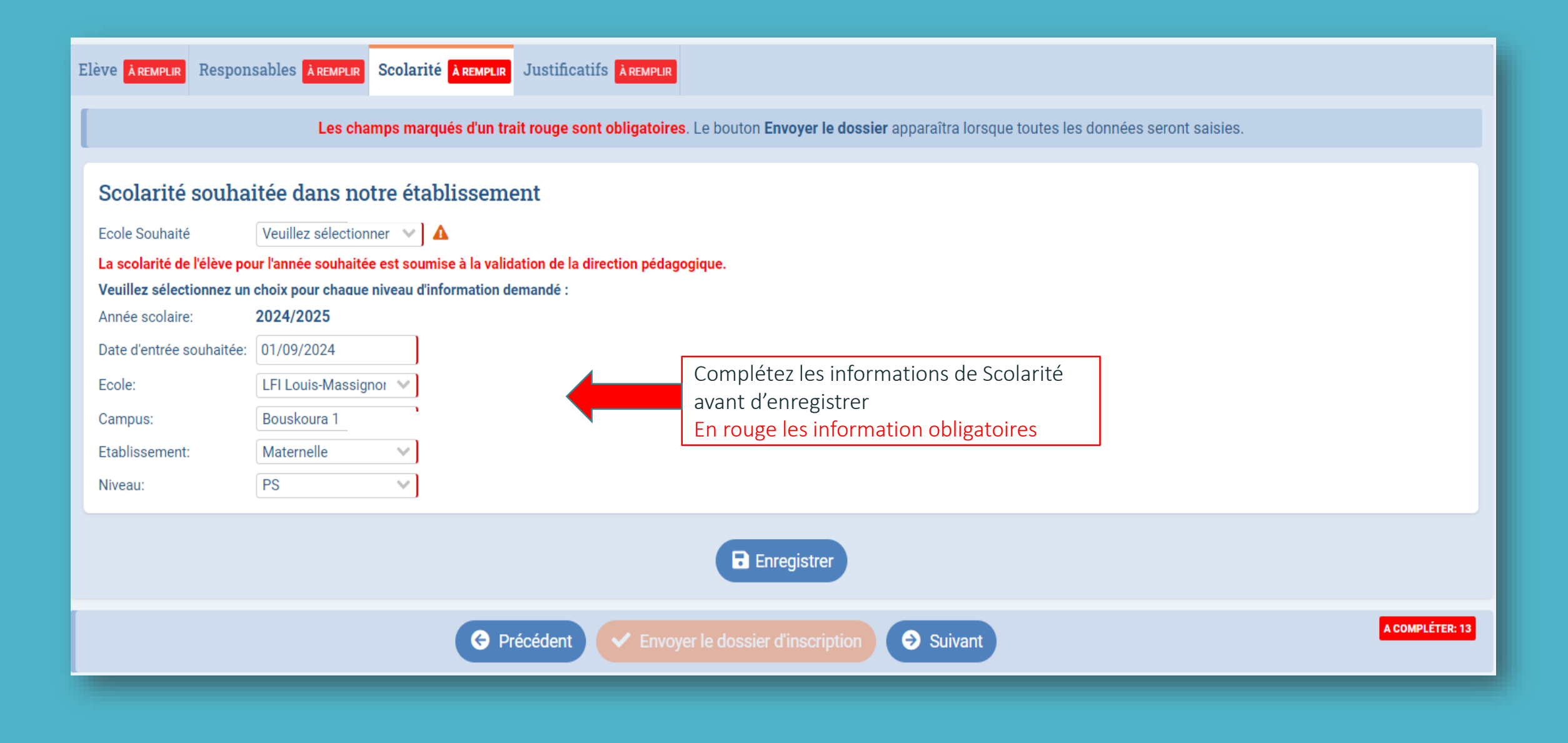

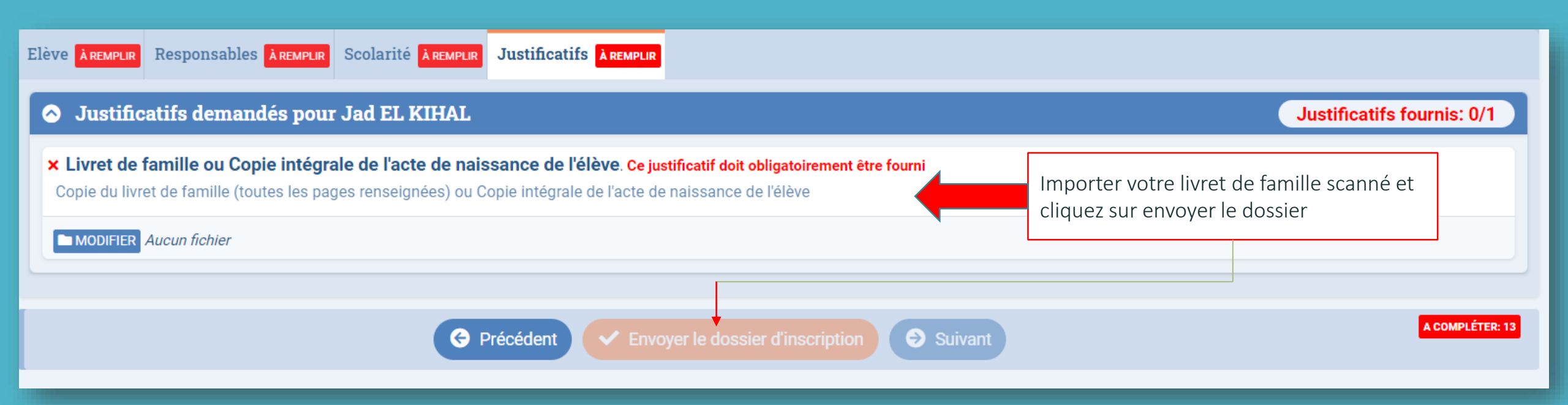

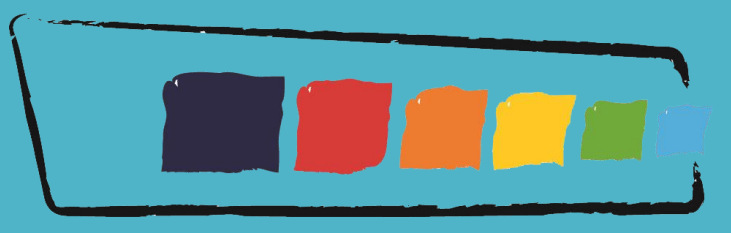

# lycée français international LOUIS-MASSIGNON

Processus de préinscription terminée.

Après cette étape, le secrétariat élèves de l'établissement reviendra vers vous dans les plus brefs délais